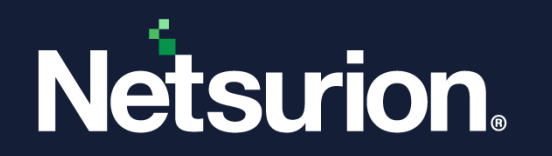

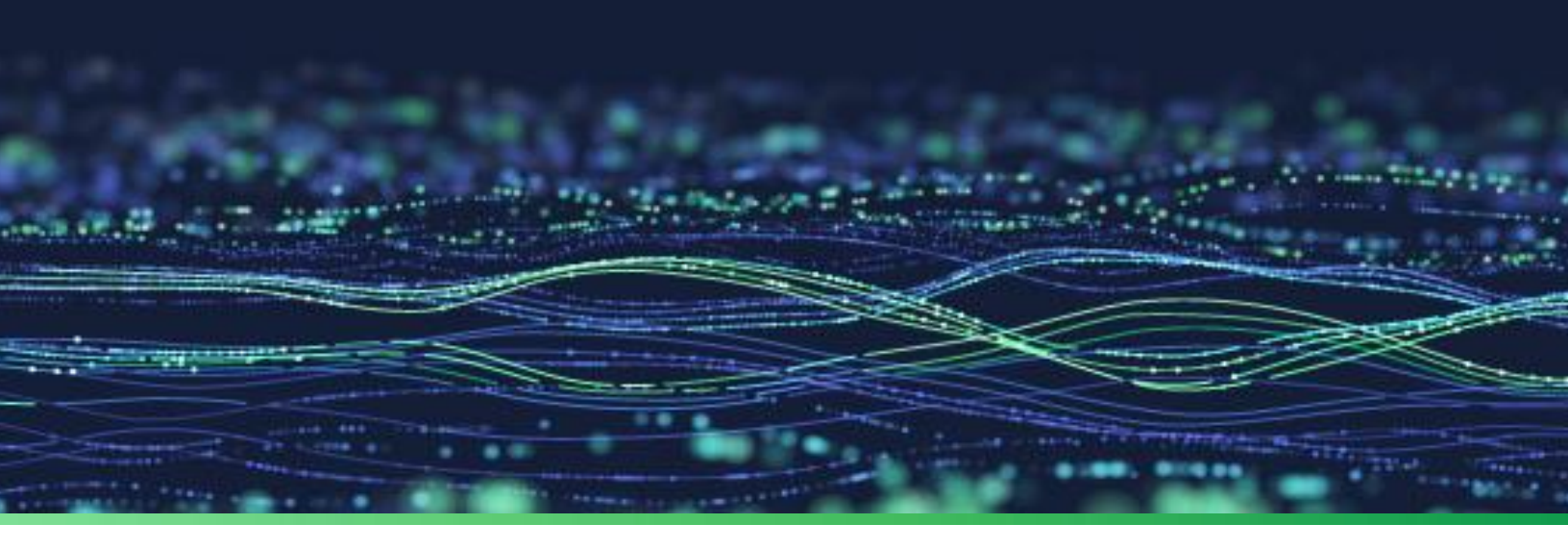

How-To Guide

# Integrate Cisco Umbrella with Netsurion Open XDR

**Publication Date** July 13, 2023

© Copyright Netsurion. All Rights Reserved.

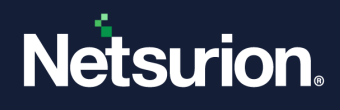

## Abstract

This guide provides instructions to configure and integrate Cisco Umbrella with Netsurion Open XDR to retrieve its logs via API and forward them to Netsurion Open XDR.

### Note:

The screen/ figure references are only for illustration purpose and may not match the installed product UI.

## Scope

The configuration details in this guide are consistent with Cisco Umbrella and Netsurion Open XDR 9.3 or later.

## Audience

This guide is for the administrators responsible for configuring and monitoring Cisco Umbrella in Netsurion Open XDR.

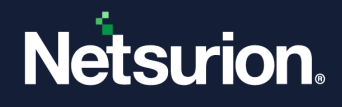

## Table of Contents

| 1 | Ove   | rview                                                                     | 4  |
|---|-------|---------------------------------------------------------------------------|----|
| 2 | Prer  | requisites0                                                               | 4  |
| 3 | Inte  | grating Cisco Umbrella with Netsurion Open XDR                            | 5  |
|   | 3.1   | Integrating Cisco Umbrella for Single Organization                        | 5  |
|   | 3.1.1 | Collecting the Cisco Umbrella API Key and API Secret, and Organization ID | 6  |
|   | 3.1.2 | Verifying the API Region                                                  | 8  |
|   | 3.1.3 | Configuring the Integrator                                                | 8  |
|   | 3.2   | Integrating Cisco Umbrella for MSP                                        | 12 |
|   | 3.2.1 | Collecting MSP API Key and API Secret                                     | 12 |
|   | 3.2.2 | Configuring Netsurion Open XDR Cisco Umbrella Integrator for MSP          | 13 |
|   | 3.3   | Deleting the Configuration of Cisco Umbrella                              | 19 |
| 4 | Data  | a Source Integration (DSI) in Netsurion Open XDR                          | 20 |
|   | 4.1   | Alerts                                                                    | 20 |
|   | 4.2   | Reports                                                                   | 21 |
|   | 4.3   | Dashboards                                                                | 21 |
|   | 4.4   | Saved Searches                                                            | 21 |

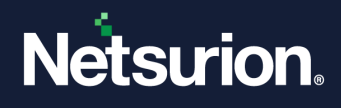

## 1 Overview

Cisco Umbrella, formerly known as OpenDNS, is a cloud-based domain name resolution service. Netsurion Open XDR offers a solution for configuring and monitoring both events involving single organizations and Managed Service Providers (MSPs).

Netsurion Open XDR manages logs retrieved from Cisco Umbrella. The alerts, reports, dashboards, and saved searches in Netsurion Open XDR are enhanced by capturing any suspicious activities analyze the activity logs such as, DNS, proxy, firewall, or IP address.

## 2 Prerequisites

- PowerShell 5.0 must be installed on the host system or server.
- Users must have administrative privileges on the host system or server.
- Admin access to Cisco Umbrella platform.
- Uninstallation of the legacy version (below v2.0.0) of the Cisco Umbrella Integrator (if configured).

### Note

Refer to <u>How To Uninstall OpenDNS Integrator guide</u> to uninstall any legacy version (below v2.0.0) of the OpenDNS integrator installed in the system. This process is mandatory before installing the new Cisco Umbrella integrator version 2.x.x.

Upgradation of the existing version (v2.0.0) of Cisco Umbrella Integrator (if configured).

### Note

Refer to <u>How-To-Upgrade-Cisco-Umbrella-Netsurion guide</u> to upgrade the Cisco Umbrella integrator from v2.0.0 to v2.1.0. There is no need to follow further instruction in this document when the integrator is being upgraded.

The Data Source Integration package.

### Note

To get the Data Source Integration package, contact your Netsurion Account Manager.

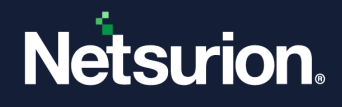

#### IMPORTANT

From integrator version 2.x.x onwards, the system name will be changed. Following is an example for the system name format.

<OrganizationName>-CiscoUmbrella@<ComputerName>~<GroupName>

By default, the following Cisco Umbrella Category logs are received by Netsurion Open XDR.

Adult, Adult Themes, Adware, Application Allow, Cannabis, Child Abuse Content, Command and Control, Command and Control, Cryptocurrency, Crypto mining, Drive-by Downloads/Exploits, Drugs, File Transfer Services, Filter Avoidance, Gambling, Hacking, Hate Speech, Hate/Discrimination, High Risk Sites and Locations, Illegal Activities, Illegal Downloads, Illegal Drugs, Infringing Intellectual Property, Malware, Malware, Mobile Threats, Non-sexual Nudity, Not Actionable, Nudity, Online Trading, Phishing, Pornography, Potentially Harmful, Proxy/Anonymizer, Sexuality, Terrorism, Terrorism and Violent Extremism, Weapons, Web Hosting, Web Spam

#### Note

Category IDs can be included or excluded in the **Fetch.csv** located in **\CiscoUmbrella\Data\Fetch.csv**. For further analysis, refer to the **CategoryList.txt** file available in same path.

## 3 Integrating Cisco Umbrella with Netsurion Open XDR

## 3.1 Integrating Cisco Umbrella for Single Organization

Perform the following procedure to configure Cisco Umbrella for Single Organization.

#### Note:

If trying to change the configuration from MSP to single, it is necessary to first delete the MSP configuration and then reconfigure.

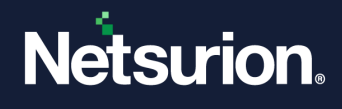

## 3.1.1 Collecting the Cisco Umbrella API Key and API Secret, and Organization ID

The organization Id can be obtained directly from the Umbrella dashboard after logging in to the organization, as it will be present in the URL.

#### Note:

URL: https://dashboard.umbrella.com/o/{organizationId}/#/overview.

- 1. In the organization's Umbrella dashboard, navigate to Admin > API Keys.
- 2. In the API Keys interface, click API Keys and then click Add.

| 0 | cisco. API Keys 💿                                                             |                                                     |                                                | 2 Add                                      |
|---|-------------------------------------------------------------------------------|-----------------------------------------------------|------------------------------------------------|--------------------------------------------|
|   | Umbrella's API keys are used to authe<br>For more information, see Umbrella's | nticate your Umbrella API requests. You ca<br>Help. | n create multiple keys and manage each key's a | ccess controls to meet specific use cases. |
|   | 1                                                                             |                                                     |                                                |                                            |
|   | API Keys<br>O                                                                 | KeyAdmin Keys<br>O                                  | Static Keys                                    | Legacy Keys<br><b>4</b>                    |
|   |                                                                               |                                                     |                                                |                                            |
|   | Q Search by API Name, Key or Creator                                          |                                                     |                                                |                                            |

3. In the Add New API Key interface, specify the following details.

| PI Key Name                                   |                             |            |                    |  |  |  |  |  |
|-----------------------------------------------|-----------------------------|------------|--------------------|--|--|--|--|--|
| OpenXDR_API                                   |                             |            |                    |  |  |  |  |  |
| ay Scope                                      | a what this ADI low can do  | 1 selected | REMOVE             |  |  |  |  |  |
| siect the appropriate access scopes to define | e what this AFI key can do. | Scope      |                    |  |  |  |  |  |
| Admin Admin                                   | 6 >                         | Reports    | Read / Write 🗸 5 🔀 |  |  |  |  |  |
| Deployments                                   | 10 >                        |            |                    |  |  |  |  |  |
| Policies                                      | з >                         |            |                    |  |  |  |  |  |
| Reports                                       | 5 >                         |            |                    |  |  |  |  |  |
|                                               |                             |            |                    |  |  |  |  |  |
| xpiry Date                                    |                             |            |                    |  |  |  |  |  |
| Never expire                                  |                             |            |                    |  |  |  |  |  |
|                                               |                             |            |                    |  |  |  |  |  |

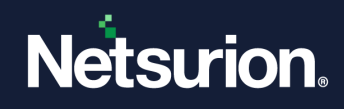

- a. Provide API key Name (for example, OpenXDR\_API).
- **b.** In the **Key Scope** section, select the **Reports** check box.
- c. In the Expiry Date section, choose the Never option.
- 4. After providing the necessary details, click the **CREATE KEY** button to create the API KEY.
- 5. Then, copy the API key and Key Secret, and then click Accept and Close.

#### Note:

Make a note of API key and Key secret which will be required while configuring the Integrator.

| py the API key and secret and use them to au<br>r more information, see Umbrelia's Help. | thenticate API requests. This se     | cret is only displayed once. Click Refresh to genera | ite a new key and secret. |
|------------------------------------------------------------------------------------------|--------------------------------------|------------------------------------------------------|---------------------------|
| API Key                                                                                  | <b>2</b>                             | Key Secret                                           | <b>a</b>                  |
| Copy the Key Secret. For security reasons, it is                                         | s only displayed once. If lost, it c | innot be retrieved.                                  | ACCEPT AND CLOSE          |

- 6. To generate a new API Key and Key Secret, you can either click the Refresh button on your existing API Key and Key secret or delete the existing API Key and Key Secret and then create a new API Key and Key Secret.
- 7. To collect the **Organization Id**, verify the URL in the address bar (after logging in to the appropriate organization) and the URL appears as shown in the following image.

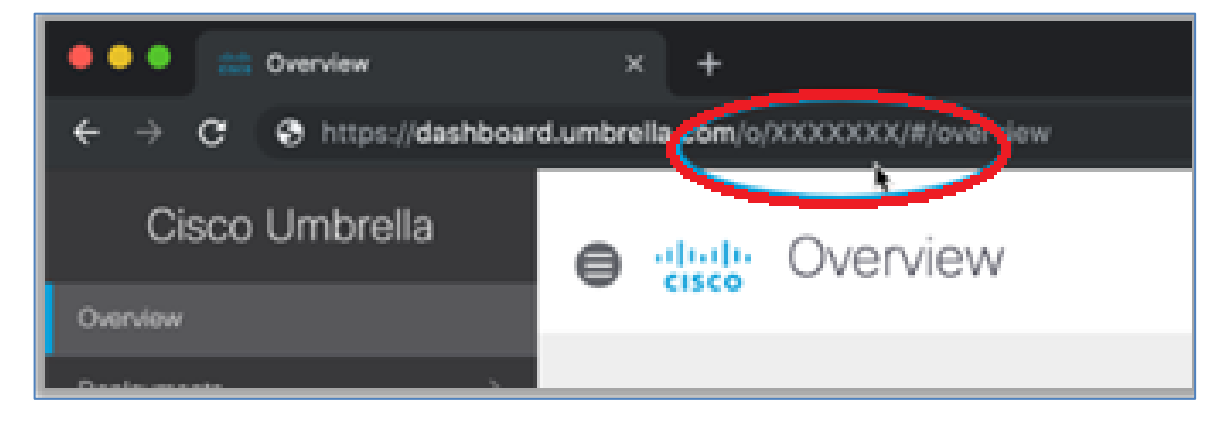

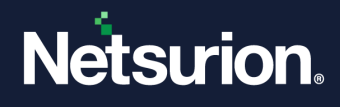

### 3.1.2 Verifying the API Region

Cisco Umbrella's data warehouse is the virtual location where the instance of Umbrella stores its event data logs. By default, the Umbrella saves your event data logs to Cisco's California location.

In the Umbrella console, go to Admin > Log Management > Data Storage and look up for the Storage region to verify your Cisco Umbrella data warehouse location.

| ala S | torage                                                                                                    |                                                                                                    |  |
|-------|----------------------------------------------------------------------------------------------------|----------------------------------------------------------------------------------------------------|--|
| 7     | Umbrella is savir<br>warehouse                                                                               | ng your logged data to the North American data                                                                                                    |  |
|       | The location listed here<br>Umbrella saves event d<br>audit logs, policies, and<br>California. For more info | is the current physical location of the data warehouse. This location is where<br>ata – data that appears in your reports. Your configuration information including<br>other unique Umbrelia settings is not stored here, but remains stored by Cisco in<br>rmation, see LogManagement. |  |
|       | Storage Region                                                                                               | North America - California, US                                                                                                    |  |
|       | Since                                                                                                    | Aug 14, 2018                                                                                                    |  |
|       |                                                                                                    |                                                                                                    |  |

### 3.1.3 Configuring the Integrator

Perform the following procedure to configure the Cisco Umbrella Integrator. After completing the API and permission configurations, run the integrator package **Cisco\_Umbrella\_Integrator.exe**.

1. In the Netsurion: Cisco Umbrella Integrator > API Configuration section, provide the following details.

| 1 Netsurion: Cisco Umbrella Integrator    |
|-------------------------------------------|
| Help                                      |
| Edit Configuration Delete Configuration   |
| API Configuration<br>Client Type          |
| Storage Region US O EU                    |
| API Key:                                  |
| API Secret:                               |
| Organization Id:                          |
| Organization Name: Validate and Configure |
| Netsurion Open XDR Configuration          |
| Use sensor configuration                  |
| Manager Name:                             |
| Manager Port:                             |
| Customer Group: Test Connection           |
| Cancel Save                               |

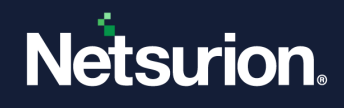

- a. Client Type: Choose the Client Type as Single
- b. Storage Region: Choose the required Storage Region.
- c. Specify the Cisco Umbrella API Key, API Secret, Organization Id (can be obtained from Cisco Umbrella GUI), Organization Name.
- 2. After providing the necessary details, click the Validate and Configure button to verify the credentials.

| 📫 Ne   | tsurion: Cisco U             | mbrella In                 | tegrator       |                            |          |            | x     |
|--------|------------------------------|----------------------------|----------------|----------------------------|----------|------------|-------|
| Help   |                              |                            |                |                            |          |            |       |
|        |                              |                            | Edit Configu   | ration                     | Delet    | e Configur | ation |
| ⊂API C | Configuration<br>Client Type | <ul> <li>Single</li> </ul> |                |                            |          |            |       |
|        | Storage Region               | OUS                        | • EU           |                            |          |            |       |
|        | API Key:                     |                            |                |                            |          |            |       |
|        | API Secret:                  | •••••                      |                | 0                          |          |            |       |
|        | Organization Id:             | 123456                     |                |                            |          |            |       |
| Orga   | anization Name:              | Contoso                    |                |                            | Validate | and Confi  | gure  |
| Nets   | urion Open XDR               | Configurat                 | ion            |                            |          |            |       |
|        |                              | Use sense                  | or configurati | ion                        |          |            |       |
| N      | Manager Name:                |                            |                |                            |          |            |       |
|        | Manager Port:                |                            |                | $\hat{\boldsymbol{\cdot}}$ |          |            |       |
| C      | ustomer Group:               |                            |                |                            | Test     | Connectio  | n     |
|        |                              |                            |                | Cance                      | el       | Save       |       |

If the configuration is validated successfully, then an Information window pops-up stating 'Credential validated successfully'.

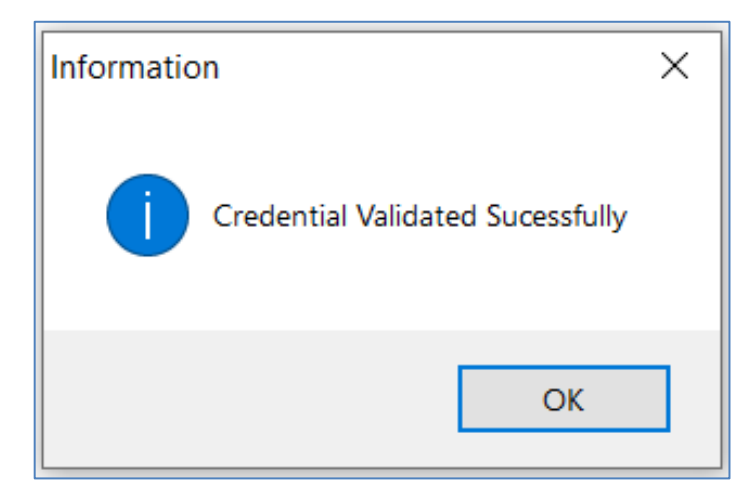

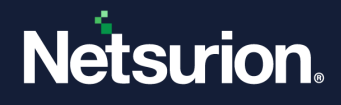

**3.** In the Netsurion: Cisco Umbrella Integrator > Netsurion Open XDR Configuration section, either provide the Manager details to send the logs to a particular Netsurion Open XDR or use the sensor configuration.

#### To provide the Manager details:

• Specify Manager Name, Manager Port, and Customer Group, and then click Test Connection to validate the details.

| 📲 Ne  | tsurion: Cisco U             | mbrella In | tegrator           | x                      |
|-------|------------------------------|------------|--------------------|------------------------|
| Help  |                              |            |                    |                        |
|       |                              |            | Edit Configuration | Delete Configuration   |
| API C | Configuration<br>Client Type | • Single   |                    |                        |
|       | Storage Region               | ∪s         | • EU               |                        |
|       | API Key:                     |            |                    | ]                      |
|       | API Secret:                  | •••••      | 0                  | ]                      |
| (     | Organization Id:             | 123456     |                    | ]                      |
| Orga  | anization Name:              | Contoso    |                    | Validate and Configure |
| Nets  | urion Open XDR               | Configurat | tion               |                        |
|       |                              | Use sens   | or configuration   |                        |
| Ν     | Manager Name:                |            |                    | ]                      |
|       | Manager Port:                | 14505      | \$                 |                        |
| Cı    | ustomer Group:               | Test       |                    | Test Connection        |
|       |                              |            | Cano               | cel Save               |

If the connection is validated successfully, an Information window pops-up stating '*Integrator is connected with Netsurion Open XDR manager successfully*'.

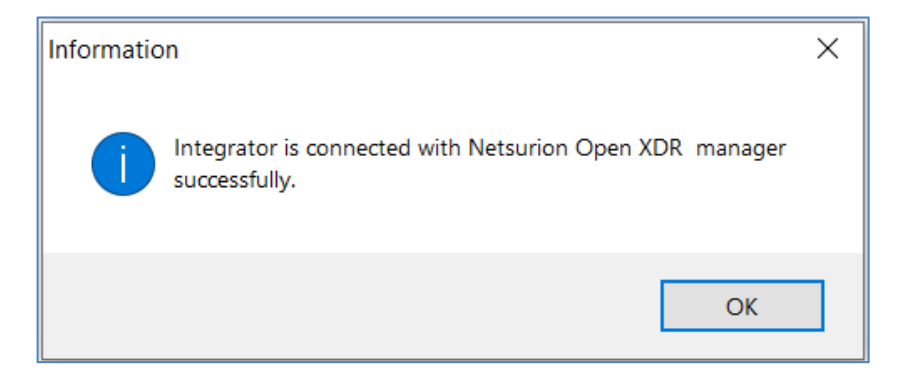

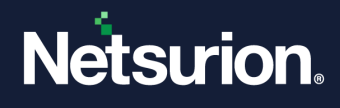

To use the Sensor configuration:

• Select the **Use sensor configuration** check box if you want to use the sensor configuration wherein the Netsurion Open XDR sensor is already installed in the system.

| 📲 Ne   | etsurion: Cisco U            | mbrella In                 | itegrator         |         |         |        |              | x      |
|--------|------------------------------|----------------------------|-------------------|---------|---------|--------|--------------|--------|
| Help   |                              |                            |                   |         |         |        |              |        |
|        |                              |                            | Edit Cor          | nfigura | tion    | De     | lete Configu | ration |
| ⊂API C | Configuration<br>Client Type | <ul> <li>Single</li> </ul> | 0                 | MSP     |         |        |              |        |
|        | Storage Region               | Ous                        | ● E               | EU      |         |        |              |        |
|        | API Key:                     |                            |                   |         |         |        |              |        |
|        | API Secret:                  | •••••                      |                   |         | $\odot$ |        |              |        |
|        | Organization Id:             | 123456                     |                   |         |         |        |              |        |
| Orga   | anization Name:              | Contoso                    |                   |         |         | Valida | ate and Cor  | figure |
| Nets   | urion Open XDR               | Configura<br>Use sens      | tion<br>or config | uration |         |        |              |        |
| N      | Manager Name:                |                            |                   |         |         |        |              |        |
|        | Manager Port:                |                            |                   |         | $\sim$  |        |              |        |
| C      | ustomer Group:               |                            |                   |         |         | Te     | est Connect  | ion    |
|        |                              |                            |                   | C       | Cancel  |        | Save         |        |

**4.** After specifying the required details, click **Save** and the following information window pops-up stating *Configuration saved successfully*.

The integrator validates the details, retrieves the organization's information, and saves the configuration, resulting in the successful integration of Cisco Umbrella with Netsurion Open XDR.

| Information                                      | × |
|--------------------------------------------------|---|
| Cisco Umbrella Configuration saved successfully. |   |
| ОК                                               |   |

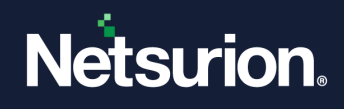

## 3.2 Integrating Cisco Umbrella for MSP

Perform the following procedures to configure Cisco Umbrella for MSP.

### 3.2.1 Collecting MSP API Key and API Secret

1. In the Cisco Umbrella MSP dashboard, go to Settings > API Keys and click API Keys, and then click Add.

| uluili.<br>cisco | seeinge / API Keys<br>Managed Services Console<br><sup>Nemary MCDI Canada</sup> | _@_                                 | Enablement Support Documentation Claco MSP Accounts 📞 Nagarajo m 🔹 |
|------------------|---------------------------------------------------------------------------------|-------------------------------------|--------------------------------------------------------------------|
|                  | Centralized Reports Centralized Settings Customer Man                           | nagement Settings Partner Resources |                                                                    |
|                  | Admins Audit Log Contacts Dashboard Co-b                                        | API Keys PSA Integration Details    | Log Management Purchasing                                          |
|                  | • ´<br>③                                                                        |                                     | Add                                                                |
|                  | API Keys KeyAdmin Keys <b>2 0</b>                                               | Legacy Keys                         |                                                                    |
|                  | Q. Search by API Name, Key or Creator                                           |                                     |                                                                    |

2. In the Add New API Key interface, specify the following details.

| PI Key Name                                                     |         |            |                    |
|-----------------------------------------------------------------|---------|------------|--------------------|
| ey Scope                                                        |         | 1 selected | REMOVE             |
| elect the appropriate access scopes to define what this API key | can do. | Scope      |                    |
| Admin                                                           | 6 >     | Reports    | Read / Write 🗸 5 🗡 |
| Deployments                                                     | 10 >    |            |                    |
| Policies                                                        | з >     |            |                    |
| Reports                                                         | 5 >     |            |                    |
| xptry Date       Never expire       Expire on:   Apr 18 2023    |         |            |                    |

- a. Provide API Key Name (for example, OpenXDR\_API).
- **b.** In the **Key Scope** section, select the **Reports** check box.
- c. In the Expiry Date section, choose the Never expire option.

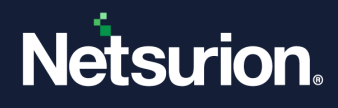

- 3. After providing the necessary details click the **CREATE KEY** button to create the API KEY.
- 4. Then, copy the API key and Key Secret, and then click Accept and Close.

### Note:

Make a note of API Key and Key Secret which will be required while configuring the Integrator.

| Copy the API key and secret and use them to authenticate API req<br>For more information, see Umbrelia's Help. | uests. This secret is only displayed once. Click Refresh to generate a new key and secret. |
|----------------------------------------------------------------------------------------------------|--------------------------------------------------------------------------------------------|
| API Key                                                                                                    | Key Secret                                                                                 |
| Copy the Key Secret. For security reasons, it is only displayed or                                             | ce. If lost, it cannot be retrieved. ACCEPT AND CLOSE                                      |

 To generate a new API Key and Key Secret, you can either click the Refresh button on your existing API Key and Key Secret or delete the existing API Key and Key Secret and then create a new API Key and Key Secret.

### 3.2.2 Configuring Netsurion Open XDR Cisco Umbrella Integrator for MSP

After completing the API and permission configurations, run the integrator package **Cisco\_Umbrella\_Integrator.exe**.

1. In the Netsurion: Cisco Umbrella Integrator > API Configuration section, provide the following details.

| 🔒 Netsurion: Cisco U                   | mbrella Int  | egrator               |              | x                 |
|----------------------------------------|--------------|-----------------------|--------------|-------------------|
| Help                                   |              |                       |              |                   |
|                                        |              | Edit Configuratio     | on Dele      | ete Configuration |
| API Configuration<br>Client Type       | ) Single     |                       |              |                   |
| Storage Regior                         | Us           | OEU                   |              |                   |
| API Key:<br>API Secret:                |              | C                     | $\mathbb{D}$ |                   |
| Organization Id:<br>Organization Name: |              |                       | Valida       | te and Configure  |
| Netsurion Open XDR                     | Configuratio | on<br>r configuration |              |                   |
| Manager Name:<br>Manager Port:         | 14505        |                       |              |                   |
| Customer Group:                        |              |                       | Te           | st Connection     |
|                                        |              | Ca                    | ncel         | Save              |

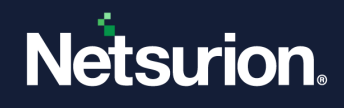

- a. Client Type: Choose the Client Type as MSP.
- b. Specify the Cisco Umbrella API Key, Key Secret.
- **2.** After providing the necessary details, click the **Validate and Configure** button to verify the credentials and configure the Organization.

| 🚹 Netsurion: Cisco Umbrella Integrator 🛛 🗙   |
|----------------------------------------------|
| Help                                         |
| Edit Configuration Delete Configuration      |
| API Configuration<br>Client Type Single  MSP |
| Storage Region US O EU                       |
| API Key:                                     |
| API Secret:                                  |
| Organization Id:                             |
| Organization Name: Validate and Configure    |
| Netsurion Open XDR Configuration             |
| Use sensor configuration                     |
| Manager Name:                                |
| Manager Port: 14505                          |
| Customer Group: Test Connection              |
| Cancel Save                                  |

If the credentials are successfully validated, a window appears displaying the list of organization.

| Netsurion: Cisco Umbrella                             | Integrator                       |
|-------------------------------------------------------|----------------------------------|
| Note: Maximum limit is 5<br>Select organization in US | organizations.<br>storage region |
| Org_Name:<br>Org_Name:                                | Org_ID:                          |
| Select organization in EU                             | storage region                   |
|                                                       |                                  |
| Ва                                                    | ck Next                          |

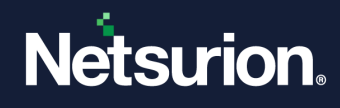

**3.** Select the organizations based on the storage region that need to be configured.

### Note:

The maximum number of organizations that can be selected is limited to **5**.

| Netsurion: Cisco Umbrella Integrator                                                |
|-------------------------------------------------------------------------------------|
| Note: Maximum limit is 5 organizations.<br>Select organization in US storage region |
| Org_Name:     Org_ID:       Org_Name:     Org_ID:                                   |
| Select organization in EU storage region                                            |
|                                                                                     |
| Back Next                                                                           |

4. Provide the **customer group** name for each organization and click **Finish**.

| e for each organization |
|-------------------------|
| Test                    |
| Back Finish             |
|                         |
|                         |
|                         |
|                         |
|                         |

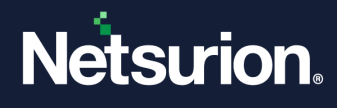

An Information window pops-up displaying'*Added all selected organizations to cisco umbrella configuration*.

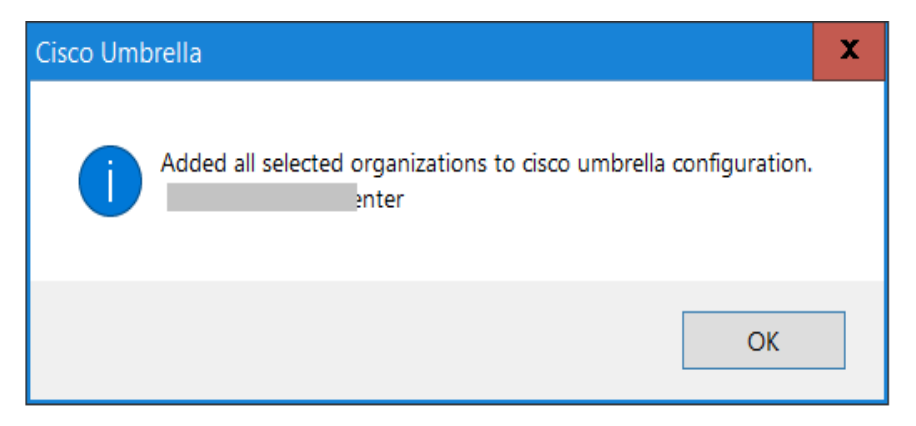

5. In the Netsurion: Cisco Umbrella Integrator > Netsurion Open XDR Configuration section, either provide the Manager details to send the logs to a particular Netsurion Open XDR or use the sensor configuration.

To provide the Manager details:

• Specify Manager Name, Manager Port, and Customer Group, and then click Test Connection to validate the details.

| 🚦 Netsurio  | Cisco Umbrella Integrator               |
|-------------|-----------------------------------------|
| Help        |                                         |
|             | Edit Configuration Delete Configuration |
| API Configu | Type Single  MSP                        |
| Store       | e Region O US O EU                      |
|             | PI Key:                                 |
| A           | Secret:                                 |
| Organ       | ation Id:                               |
| Organizati  | Name: Validate and Configure            |
| Netsurion ( | en XDR Configuration                    |
| Manag       | Name:                                   |
| Mana        | er Port: 14505                          |
| Custom      | Group: Test Connection                  |
| \           | Cancel Save                             |

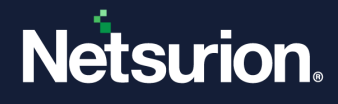

If the connection is validated successfully, an Information window pops-up stating '*Integrator is connected with Netsurion Open XDR manager successfully*'.

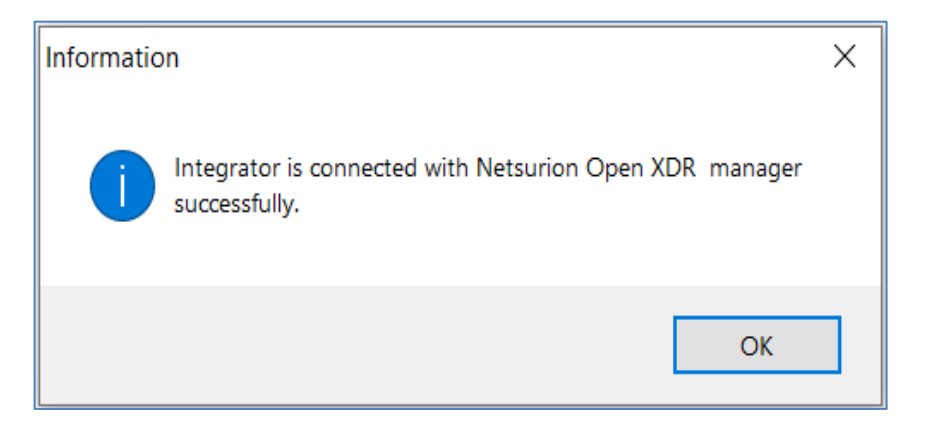

To use the Sensor configuration:

• Select the **Use sensor configuration** check box if you want to use the sensor configuration wherein the Netsurion Open XDR sensor is already installed in the system.

| 🔒 Netsurion: Cisco U             | mbrella Integrator                      |
|----------------------------------|-----------------------------------------|
| Help                             |                                         |
|                                  | Edit Configuration Delete Configuration |
| API Configuration<br>Client Type | ◯ Single                                |
| Storage Region                   |                                         |
| API Key:                         |                                         |
| API Secret:                      | ·····                                   |
| Organization Id:                 |                                         |
| Organization Name:               | Validate and Configure                  |
| Netsurion Open XDR               | Configuration                           |
| ✓                                | Use sensor configuration                |
| Manager Name:                    |                                         |
| Manager Port:                    | 14505                                   |
| Customer Group:                  | Test Connection                         |
|                                  | Cancel Save                             |

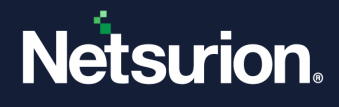

• After specifying the required details, click **Save** and the following information window pops-up stating '*Configuration saved successfully*'.

| 📲 Ne  | etsurion: Cisco U            | mbrella lı | ntegrator |           |          |          |             | x     |
|-------|------------------------------|------------|-----------|-----------|----------|----------|-------------|-------|
| Help  |                              |            |           |           |          |          |             |       |
|       |                              |            | Edit Co   | nfigurati | ion      | Delete   | e Configura | ation |
| API ( | Configuration<br>Client Type | ◯ Single   |           | MSP       |          |          |             |       |
|       | Storage Region               | Ous        | () E      | EU        |          |          |             |       |
|       | API Key:                     |            |           |           |          |          |             |       |
|       | API Secret:                  | •••••      |           | ····· (   | 0        |          |             |       |
| -     | Organization Id:             |            |           |           |          |          |             |       |
| Org   | anization Name:              |            |           |           | V        | /alidate | and Confi   | gure  |
| Nets  | urion Open XDR               | Configura  | tion      |           |          |          |             |       |
|       | ✓                            | Use sens   | or config | uration   |          |          |             |       |
| I     | Manager Name:                |            |           |           |          |          |             |       |
|       | Manager Port:                | 14505      |           |           | $\hat{}$ |          |             |       |
| С     | ustomer Group:               |            |           |           |          | Test     | Connectio   | n     |
|       |                              |            |           | Са        | ancel    |          | Save        |       |

The integrator validates the details, retrieves the organization's information, and saves the configuration, resulting in the successful integration of Cisco Umbrella with Netsurion Open XDR.

| Informatio | n                                                | X |
|------------|--------------------------------------------------|---|
| 1          | Cisco Umbrella Configuration saved successfully. |   |
|            | ОК                                               |   |

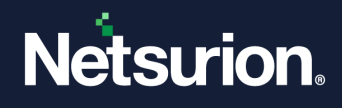

## 3.3 Deleting the Configuration of Cisco Umbrella

Perform the following steps in case you require to delete the existing configuration of the Cisco Umbrella integrator.

- **1.** Run the Integrator to launch the configuration settings.
- 2. In the **Cisco Umbrella Integrator** window, click **Delete Configuration** to delete the existing configuration details.

| 🔒 Netsurion: Cisco U | Imbrella Integrator      | x                      |
|----------------------|--------------------------|------------------------|
| Help                 |                          |                        |
|                      | Edit Configuration       | Delete Configuration   |
| API Configuration    |                          |                        |
| Storage Regio        |                          |                        |
| API Key:             |                          |                        |
| API Secret:          | ·····                    |                        |
| Organization Id:     |                          |                        |
| Organization Name:   |                          | Validate and Configure |
| Netsurion Open XDR   | Configuration            |                        |
|                      | Use sensor configuration |                        |
| Manager Name:        | 14505                    |                        |
| Wanager Port.        | V                        | Test Connection        |
| Customer Group.      |                          | rest connection        |
|                      | Close                    | Save                   |

**3.** An information window pops up to confirm the deletion of the existing configuration. Click **Yes** to proceed.

| Cisco Umb                                                                                       | orella Integration                                                       | × |
|-------------------------------------------------------------------------------------------------|--------------------------------------------------------------------------|---|
|                                                                                                 | Would you like to remove Cisco Umbrella Integration of "Contoso" tenant. |   |
| Note: This will remove the configuration for the tenant and its related task from this machine. |                                                                          |   |
|                                                                                                 | Yes No                                                                   |   |

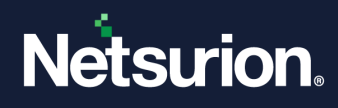

4. An Information window pops-up confirming the successful deletion. Click **OK**.

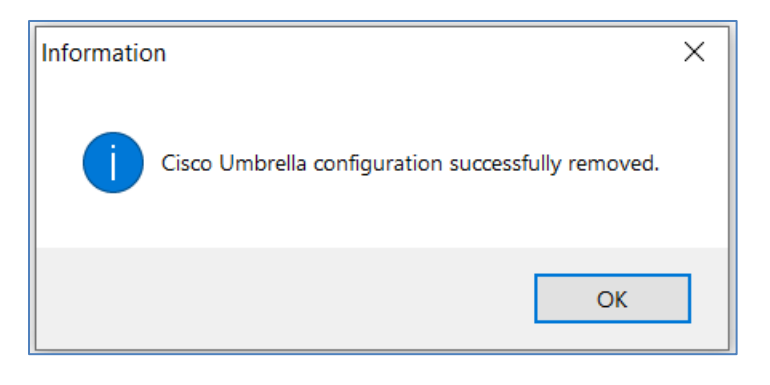

## 4 Data Source Integration (DSI) in Netsurion Open XDR

After the logs are received by Netsurion Open XDR, configure the Data Source Integration in Netsurion Open XDR.

The Data Source Integration package contains the following files for **Cisco Umbrella**.

- Categories\_Cisco Umbrella.iscat
- Alerts\_Cisco Umbrella.isalt
- Reports\_Cisco Umbrella.etcrx
- KO\_Cisco Umbrella.etko
- Dashboards\_Cisco Umbrella.etwd

#### Note

Refer the <u>How To Configure DSI</u> guide for the procedures to configure the above DSIs in Netsurion Open XDR.

### 4.1 Alerts

| Name                                       | Description                                                                                         |
|--------------------------------------------|----------------------------------------------------------------------------------------------------|
| Cisco Umbrella: Threat has been<br>blocked | Generated when an event, such as DNS, IP address, firewall, or proxy, is blocked by Cisco Umbrella. |

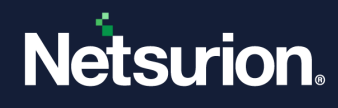

## 4.2 Reports

| Name                                 | Description                                                                                                    |
|--------------------------------------|----------------------------------------------------------------------------------------------------|
| Cisco Umbrella - Proxy activities    | Provides a summary of all the proxy entries by Cisco Umbrella.<br>It contains information such as the URL access by the user, URL<br>category, threat name, timestamp of activity, threat score, action<br>taken on the event, and more.               |
| Cisco Umbrella - DNS activities      | Provides a summary of all the DNS entries by Cisco Umbrella.<br>It contains information such as the URL access by the user, URL<br>category, timestamp of activity, action taken on the event, and<br>more.                                            |
| Cisco Umbrella - Firewall activities | Provides a summary of all the Firewall entries by Cisco Umbrella.<br>It contains information such as the source IP address, destination IP<br>address, source port, destination port, timestamp of activity, action<br>taken on the event, and more.   |
| Cisco Umbrella - IP activities       | Provides a summary of all the IP address entries by Cisco Umbrella.<br>It contains information such as the source IP address, destination IP<br>address, source port, destination port, timestamp of activity, action<br>taken on the event, and more. |

## 4.3 Dashboards

| Name                                              | Description                                                                        |
|---------------------------------------------------|------------------------------------------------------------------------------------|
| Cisco Umbrella - Security activity by<br>category | Displays the data about all security activities based on all different categories. |
| Cisco Umbrella - Security activity by source IP   | Displays the data about all security activities based on source IP.                |

## 4.4 Saved Searches

| Name                              | Description                                                                                                    |
|-----------------------------------|----------------------------------------------------------------------------------------------------|
| Cisco Umbrella - Proxy activities | Provides a summary of all the proxy entries by Cisco Umbrella.<br>It contains information such as the URL access by the user, URL<br>category, threat name, timestamp of activity, threat score, action<br>taken on the event, and more. |
| Cisco Umbrella - DNS activities   | Provides a summary of all the DNS entries by Cisco Umbrella.<br>It contains information such as the URL access by the user, URL<br>category, timestamp of activity, action taken on the event, and                                       |

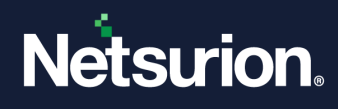

|                                      | more.                                                                                                    |
|--------------------------------------|----------------------------------------------------------------------------------------------------|
| Cisco Umbrella - Firewall activities | Provides a summary of all the Firewall entries by Cisco Umbrella.<br>It contains information such as the source IP address, destination<br>IP address, source port, destination port, timestamp of activity,<br>action taken on the event, and more.                                |
| Cisco Umbrella - IP activities       | <ul><li>Provides a summary of all the IP address entries by Cisco<br/>Umbrella.</li><li>It contains information such as the source IP address, destination<br/>IP address, source port, destination port, timestamp of activity,<br/>action taken on the event, and more.</li></ul> |

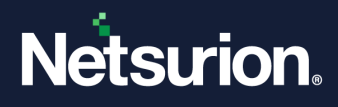

### **About Netsurion**

Netsurion<sup>®</sup> delivers an adaptive managed security solution that integrates our Open XDR platform with your existing security investments and technology stack, easily scaling to fit your business needs. Netsurion's 24x7 SOC operates as your trusted cybersecurity partner, working closely with your IT team to strengthen your cybersecurity posture. Our solution delivers managed threat protection so you can confidently focus on your core business.

Headquartered in Ft. Lauderdale, FL with a global team of security analysts and engineers, Netsurion is a leader in Managed Detection & Response (MXDR). Learn more at <u>www.netsurion.com</u>.

## **Contact Us**

### **Corporate Headquarters**

Netsurion Trade Centre South 100 W. Cypress Creek Rd Suite 530 Fort Lauderdale, FL 33309

#### **Contact Numbers**

Use the form to submit your technical support tickets. Or reach us directly at 1 (877) 333-1433

| Managed XDR Enterprise Customers                  | SOC@Netsurion.com                                          |
|---------------------------------------------------|------------------------------------------------------------|
| Managed XDR Enterprise MSPs                       | SOC-MSP@Netsurion.com                                      |
| Managed XDR Essentials                            | Essentials@Netsurion.com                                   |
| Software-Only Customers                           | Software-Support@Netsurion.com                             |
| Managed XDR Essentials<br>Software-Only Customers | Essentials@Netsurion.com<br>Software-Support@Netsurion.com |

https://www.netsurion.com/support